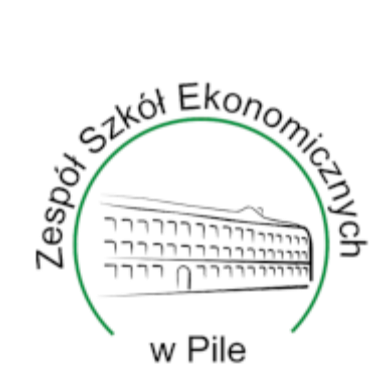

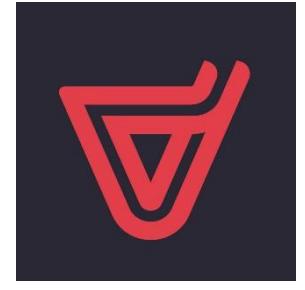

# Uzyskanie dostępu do systemu VULCAN (e-dziennik)

Przygotował: Wiktor Grzegorek

# Spis treści

| Wstęp                                              | 3 |
|----------------------------------------------------|---|
| Uzyskiwanie dostępu do systemu VULCAN (e-dziennik) | 4 |
| Krok 1:                                            | 4 |
| Krok 2:                                            | 4 |
| Krok 3:                                            | 5 |
| Krok 4:                                            | 5 |
| Krok 5:                                            | 6 |
| Krok 6:                                            | 6 |
| Krok 7:                                            | 7 |
| Zakończenie                                        | 9 |

# Wstęp

- 1. Ten poradnik ma na celu ukazać, jak uzyskać dostęp do systemu VULCAN (czyli do e-dziennika)
- 2. E-dziennik umożliwia rodzicom jak i uczniom sprawdzenie swoich ocen, terminarza, uwag i osiągnięć, komunikowanie się z nauczycielami, itp.
- 3. Aby uzyskać dostęp do dziennika, potrzebujemy tylko adres e-mail który otrzymaliście od wychowawcy, a rodzice podają prywatny adres e-mail, który został podany podczas rekrutacji albo wychowawcy.

# Uzyskiwanie dostępu do systemu VULCAN (e-dziennik)

#### Krok 1:

Aby dostać się do strony e-dziennika najprościej będzie wejść na stronę naszej szkoły (<u>www.zse.pila.pl</u>) i kliknąć zakładkę "E-DZIENNIK"

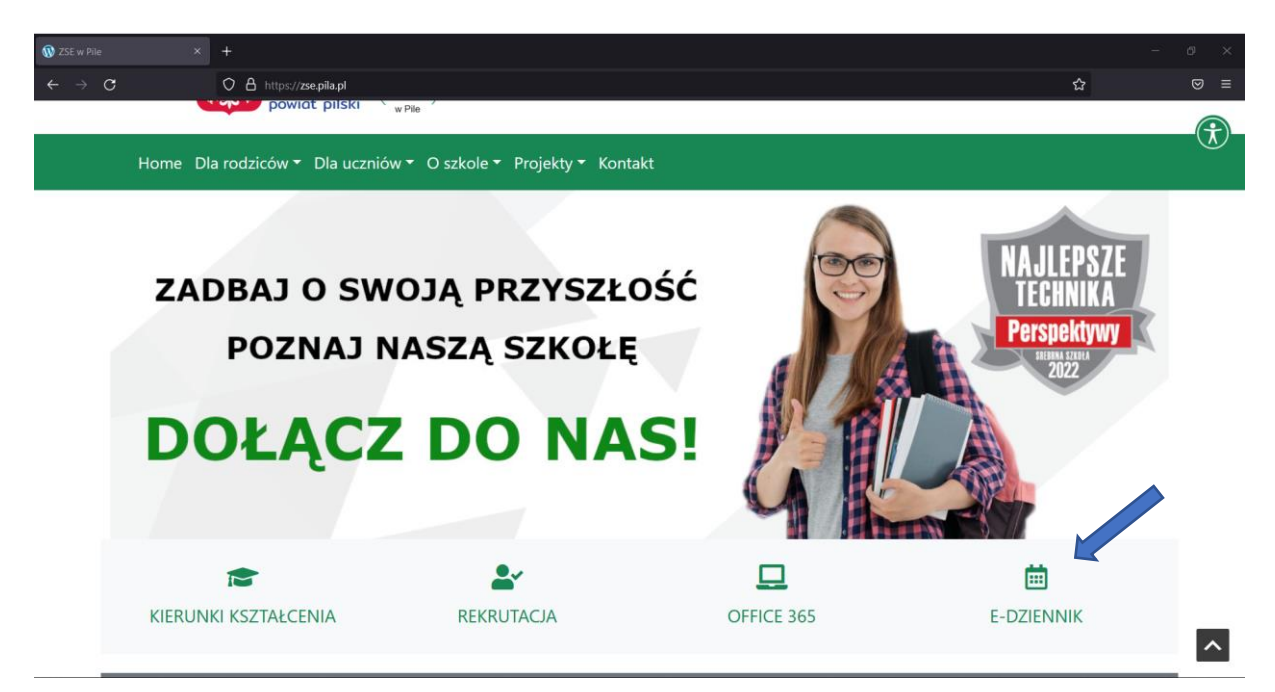

#### Krok 2:

Po przekierowaniu nas na stronę e-dziennika wybieramy "Zaloguj się"

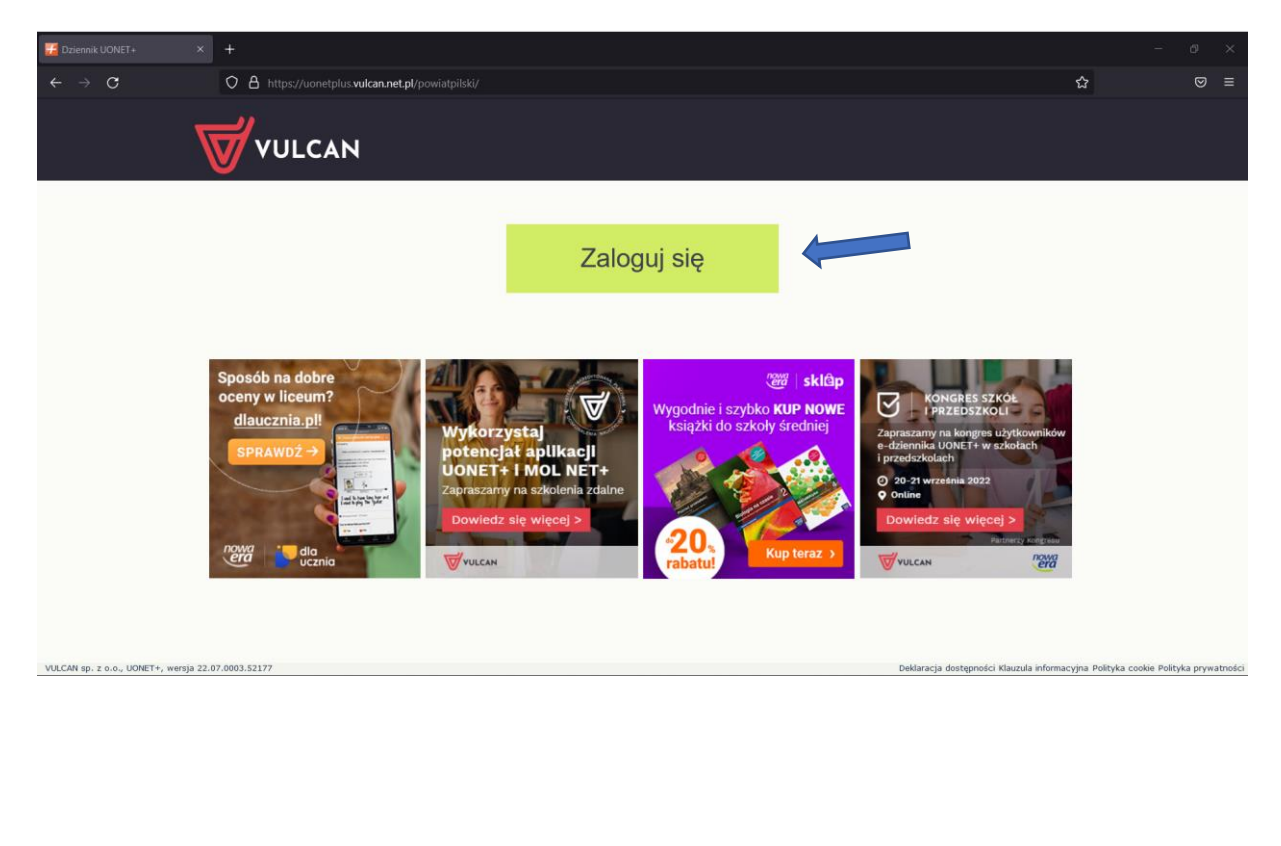

#### Krok 3:

| Wybieramy opcję, | ,Przywróć | dostęp" |
|------------------|-----------|---------|
|------------------|-----------|---------|

| Logowanie (powiatpilski)        | X M Odebrane (575) - wiktorwiktor X -          | +                                                                                                    | - 0 ×                                                      |
|---------------------------------|------------------------------------------------|----------------------------------------------------------------------------------------------------|------------------------------------------------------------|
| $\leftrightarrow \rightarrow C$ | O A https://cufs.vulcan.net.pl/pow             |                                                                                                    | Dwsignin1.0%26wtrealm%3Dhttps%253A%252F%252Fuonetp ☆ 🛛 🗢 ≡ |
|                                 |                                                |                                                                                                    |                                                            |
|                                 |                                                |                                                                                                    |                                                            |
|                                 |                                                | Logowanie                                                                                                    |                                                            |
|                                 |                                                | Proszę podać e-mail i hasło                                                                                              |                                                            |
|                                 |                                                | E-mail:                                                                                                    |                                                            |
|                                 |                                                | Haslo:                                                                                                    |                                                            |
|                                 |                                                |                                                                                                    |                                                            |
|                                 |                                                | Załóż konto   Przywróć dosteo   Zmień hasto<br>Zaloguji ę ><br>• Nie wiesz jak się zalogować? Sił krystaj z naszych pora | d >                                                        |
|                                 |                                                |                                                                                                    |                                                            |
|                                 | <b>11 757 2</b>                                | ) 29 🛛 🛛 cok@vulcan.edu.pl                                                                                               | 🖳 www.vulcan.edu.pl                                        |
| 6                               | © VULCAN 2012-2022<br>Conto VULCAN 21.9.0.9188 |                                                                                                    | Polityka prywatności cookies                               |

#### Krok 4:

Wpisujemy swój adres e-mail, który podaliśmy podczas rekrutacji do szkoły, zaznaczamy "Nie jestem robotem" i klikamy "Wyślij wiadomość e-mail"

| Przywracanie dostępu × +                       |                                                                                                    | - @ ×                        |
|------------------------------------------------|----------------------------------------------------------------------------------------------------|------------------------------|
| ← → C O A = https://cufs.vulcan.net.pl/p       |                                                                                                    | ☆ ♡ ≡                        |
| Wyobratmy soble przyszłość                     |                                                                                                    |                              |
|                                                | <section-header><section-header><section-header><section-header><section-header><text><text><text><text></text></text></text></text></section-header></section-header></section-header></section-header></section-header> |                              |
| 71 757 29 :                                    | 29 🛛 cok@vulcan.edu.pl 🖳 www.vulcan.edu.                                                                                                    | pl                           |
| © VULCAN 2012-2022<br>Konto VULCAN 21.9.0.9188 |                                                                                                    | Polityka prywatności cookies |

P.S. Proszę nie zwracać uwagi na błąd. Mail, który został tam wpisany został użyty dla przykładu.

#### Krok 5:

Wchodzimy na swoją pocztę i otwieramy maila, który umożliwi nam aktywacje konta. Następnie klikamy w wskazany poniżej link.

| Aktywacja konta/przypomnienie hasła Odebrane ×                                                                           | æ           | ß |
|----------------------------------------------------------------------------------------------------|-------------|---|
| Rejestr Użytkowników <rejestr-uzytkownikow@vulcan.net.pl> 18:57 (0 minut temu) ☆</rejestr-uzytkownikow@vulcan.net.pl>    | ÷           | : |
| Dzień dobry!                                                                                                    |             |   |
| Otrzymaliśmy prośbę o aktywację konta/przypomnienie hasła dla użytkownika:                                               |             |   |
| Aby aktywować konto/przypomnieć hasło, kliknij poniższy link:                                                            |             |   |
| <u>https://cufs.vulcan.net.pl:443/powiatpilski/AccountManage/UnlockResponse/Default/e8698817-218e-48d87-64ea15a9345f</u> | <u>31a-</u> |   |
| Jeśli prośba nie pochodzi od Ciebie, zignorują tę wiadomość.                                                             |             |   |
| Ten e-mail został wygenerowany automatycznie. Prosimy na niego nie odpowiadać.                                           |             |   |
| ← Odpowiedz ← Przekaż dalej                                                                                              |             |   |

#### Krok 6:

Link przekieruje nas na stronę, gdzie będziemy mogli ustawić nowe hasło. Powtarzamy hasło, zaznaczamy "Nie jestem robotem" a następnie "Ustaw nowe hasło"

| Podsumowanie operacji X 🎽 Odebrane (574) - wiktorwiktori X Przys | wracanie dostępu × +                                                                                                    | _ | - O | × |
|------------------------------------------------------------------|----------------------------------------------------------------------------------------------------|---|-----|---|
| ← → C O A = ⊶ https://cufs.vulcan.net                            | pl/powiatpilski/AccountManage/UnlockResponse/Default/e8698817-218e-431a-8d87-64ea15a9345f                                                                      | ជ |     |   |
|                                                                  |                                                                                                    |   |     |   |
|                                                                  |                                                                                                    |   |     |   |
|                                                                  | Aktywacja konta                                                                                                    |   |     |   |
|                                                                  | Aby aktywować konto<br>potwierdż autentyczność operacji.<br>Następnie nacisni przycisk <sup>1</sup> Ustaw nowe hasło".                                         |   |     |   |
|                                                                  | Mechanizm zabezpieczający przeciwko robotom i robskom internetowym<br>może poprość Cq o dodatkowe potwierdzenie. Postępuj zgodnie ze<br>wskazówkam na ekramie. |   |     |   |
|                                                                  | Nowe hasto:                                                                                                    |   |     |   |
|                                                                  | Boutéer noue barks                                                                                                    |   |     |   |
|                                                                  | •••••••                                                                                                    |   |     |   |
|                                                                  | Nie jestem robotem                                                                                                    |   |     |   |
|                                                                  | Ustaw nowe hasło >                                                                                                    |   |     |   |
|                                                                  |                                                                                                    |   |     |   |

### Krok 7:

| Po ustawieniu hasła | a pojawi nam | się następujący | komunikat |
|---------------------|--------------|-----------------|-----------|
|---------------------|--------------|-----------------|-----------|

| Podsumowanie operacji 🛛 🗙 🎽 Odebrane (!                 |                                                                                                    |                              |
|---------------------------------------------------------|----------------------------------------------------------------------------------------------------|------------------------------|
| ← → C ○ A ==                                            | https://cufs <b>.vulcan.net.pl</b> /powiatpilski/AccountManage/UnlockSummary                                               | ☆ ♡ ≡                        |
|                                                         | LCAN<br>Iny solid graystad                                                                                                 |                              |
|                                                         |                                                                                                    |                              |
|                                                         | Podsumowanie operacji                                                                                                    |                              |
| Haslo użytkowniko<br>Można zamknąć okno przeglądarki, p | porostało zmienione. ponownie otworzyć witrynę aplikacji i zalogować się za pomocą adresu e-mail i nowo ustawionego hasła. |                              |
|                                                         | 📊 71 757 29 29 🛛 cok@vulcan.edu.pl 🖳 www.vulcan.e                                                                          | edu.pl                       |
| © VULCAN 2012-202<br>Konto VULCAN 21.9.0                | 2<br>.9188                                                                                                    | Polityka prywatności cookies |
|                                                         |                                                                                                    |                              |

Teraz wystarczy ponownie wejść do logowania do e-dziennika, wpisać e-mail oraz nowo ustawione hasło i wejdziemy wtedy do samego dziennika.

| Logowanie (powiatpilski) X | +                                          |                                    |                                                                                                    |                                                      | - 0 × |
|----------------------------|--------------------------------------------|------------------------------------|----------------------------------------------------------------------------------------------------|------------------------------------------------------|-------|
| $\leftarrow \rightarrow c$ | ○ 合 루 ⊶ htt                                | ps://cufs. <b>vulcan.net.pl</b> /p |                                                                                                    | %3Fwa%3Dwsignin1.0%26wtrealm%3Dhttps%253A%252F%25/ 🏠 |       |
| ۲                          |                                            | AN                                 |                                                                                                    |                                                      |       |
|                            |                                            |                                    |                                                                                                    |                                                      |       |
|                            |                                            |                                    | Logowanie                                                                                                    |                                                      |       |
|                            |                                            |                                    | Proszę podać e-mail i hasło                                                                                                |                                                      |       |
|                            |                                            |                                    | E-mail:                                                                                                    |                                                      |       |
|                            |                                            |                                    | nr9998@zse.piia.pi                                                                                                    |                                                      |       |
|                            |                                            |                                    | Haslo:                                                                                                    |                                                      |       |
|                            |                                            |                                    | Załóż konto   Przywróć dostęp   Zmień haalo<br>Załoguj się ><br>Ne wiesz jak wę załogować? <u>Skorzystaj z naszych por</u> | ud >                                                 |       |
|                            |                                            |                                    | -                                                                                                    |                                                      |       |
|                            |                                            | 71 757 29 29                       | 🔀 cok@vulcan.edu.pl                                                                                                    | 🖳 www.vulcan.edu.pl                                  |       |
| © Kor                      | VULCAN 2012-2022<br>nto VULCAN 21.9.0.9188 |                                    |                                                                                                    | Polityka prywatności cookies                         |       |

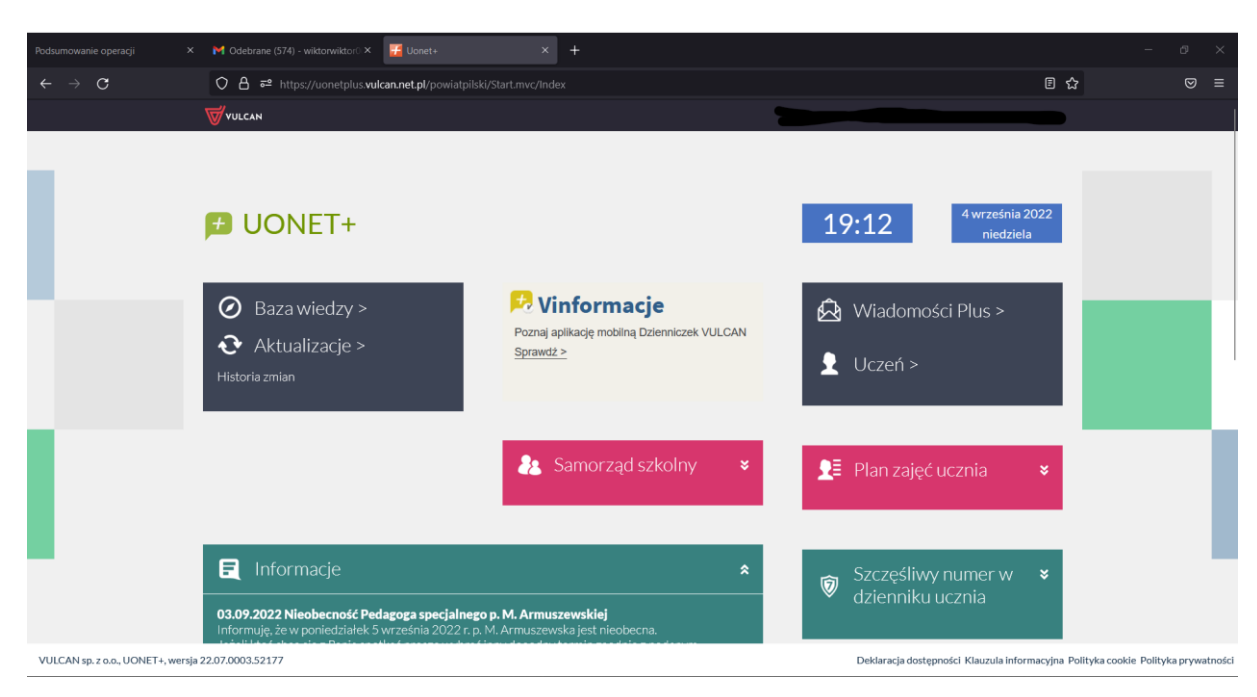

I po zalogowaniu widzimy interfejs i możemy już bez żadnych problemów korzystać z e-dziennika!

# Zakończenie

Tak wygląda aktywacja konta w systemie VULCAN (e-dziennik). Jest ona prosta i nie ma żadnych większych trudności, aby to wykonać.